# 

# MAXIMIZE your earning POTENTIAL

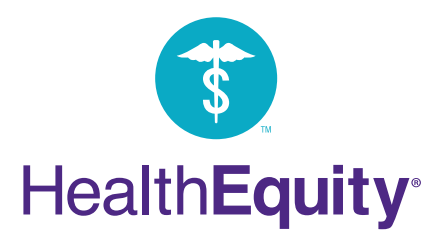

# **CONGRATULATIONS**

on taking the next step in building health savings by investing your HSA dollars in investment funds.<sup>1</sup> Like a retirement account for medical expenses, investing with your HSA can be an effective strategy on your road to retirement. This investing member guide provides helpful insight and instruction to help you optimize your investment portfolio and work towards your investing goals. As always, if you have further questions, please call one of our account mentors. They are available every hour of every day at the phone number listed on your card or 866.346.5800.

Let's ao!

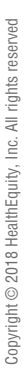

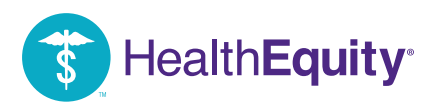

# MAXIMIZE Your Earnings

The average American couple will need \$265,000° to cover out-of-pocket healthcare costs in retirement. Your HSA can supplement your retirement goals and help you bridge the Medicare gap. By taking advantage of the investment options, you can maximize your tax-free<sup>2</sup> earning potential and pay for qualified healthcare costs now and in the future.

#### Options to fit your needs

HealthEquity provides access to investment options to suit your individual comfort level and financial goals:

#### • Federally-insured cash account

HealthEquity's standard, low-interest, federally-insured cash account. This is the default option when opening an HSA.

• Low-risk Yield Plus<sup>3</sup>

Allows members to increase their earning potential with minimal risk. Interest rates vary based on your HSA balance, but are higher than our federally-insured interest rates. Funds invested in Yield Plus are not federally-insured, but remain liquid in your HSA for spending or investing as desired. You can opt in and out of Yield Plus from the 'My Account' tab on the HealthEquity member portal by selecting 'Interest Rates' from the 'HSA' menu.

Varying risk mutual funds<sup>1</sup>

HealthEquity provides access to a carefully selected lineup of investments that allow our members to choose the strategy that best first their needs. Manage your investment portfolio personally or enroll in Advisor, powered by HealthEquity Advisors, LLC, for personalized web-based investing advice.

Our complete investment spectrum provides an option for every member regardless of age, HSA balance or investment experience. HealthEquity meets you where you are most comfortable, and provides tools and resources to make investing simpler.

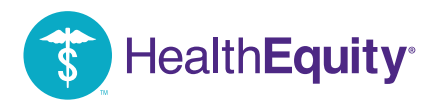

#### **ADVISOR**<sup>TM</sup> powered by: HealthEquity ADVISORS, LLC

HealthEquity is proud to be one of the first HSA administrators to provide access to member-level investment advisory services. Advisor is a web-based automated investment advisor accessed through the HealthEquity member portal. Based on your personal risk preferences, Advisor provides advice on which funds to choose, how to diversify your money amongst those funds, and will even implement the suggested portfolio for you.

#### Personalized guidance

With Advisor, a web-based tool, you receive professional guidance and access to convenient online tools to maximize your earning potential. When you sign up for Advisor you will complete a simple personal risk profile. Based on this profile, Advisor provides guidance and management on:

- · How much cash to keep in your HSA
- · How much to invest
- How to optimally diversify amongst the available mutual funds to manage risk and maximize growth potential.

Advice is dependent on your personal risk profile. You are able to edit your risk profile settings on the Advisor page at any time to become more conservative or aggressive. Advisor will adjust your advice based on your changes.

#### **Optimized diversification**

As markets fluctuate, Advisor watches various risk and fund quality metrics to make sure your HSA investments are optimally diversified. Unlike traditional HSA investment platforms that offer little to no member level advisory services, Advisor uses your personal risk profile and dispenses individualized advice on:

- Fund selection
- Diversification
- Risk tolerance
- · Continued portfolio maintenance

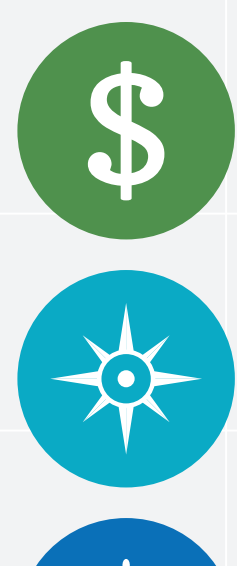

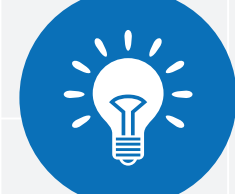

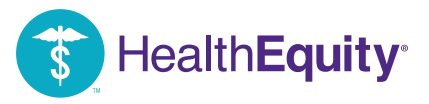

## Monitor your money every hour of every day

You receive ongoing advice, oversight and portfolio maintenance through the web-based tool Advisor.<sup>4</sup> No matter the size of your investment portfolio, valuable guidance and management is available to you through HealthEquity Advisors, LLC.

#### In a class of our own

HealthEquity is one of the first HSA administrators that offers investment guidance to its members through its subsidiary, HealthEquity Advisors, LLC. Advisor offers personalized, web-based advice using your age, profile and personal preferences.

#### **Requirements to invest**

There is no minimum balance to participate in our federally-insured cash account, or to enroll in Yield Plus.<sup>3</sup> In order to invest in mutual funds, your HSA cash balance must meet a minimum threshold. Contact HealthEquity member services at 866.346.5800 or visit the Investments section of your HealthEquity member portal to confirm your plan's threshold.<sup>5</sup>

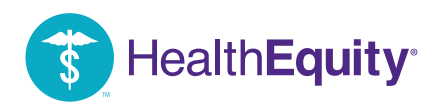

# **3 OPTIONS FOR INVESTING**

HealthEquity offers access to three options for investing in mutual funds: Auto-pilot, GPS and Self-driven.

#### **ADVISOR AUTO-PILOT** (powered by HealthEquity Advisors, LLC) Investments automatically implemented and managed for you

Auto-pilot is a full-service option that automatically manages your investments for you. Think of it as your own personal investment chauffer. Based on your personal risk profile, Auto-pilot provides:

- Automatic quarterly re-balancing
- Mutual fund rotation
- Asset class rotation based on your personal risk profile
- Weekly performance summaries
- · Alerts when there are changes in any important measures of risk and performance

Monthly fee:<sup>6</sup>.08% on the average monthly balance invested.

Auto-pilot is a monthly subscription, with a monthly fee of .08% on the daily average invested balance. Auto-pilot can be cancelled at any time.

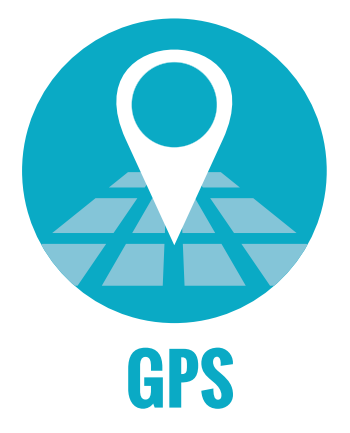

Auto-pilot

#### ADVISOR GPS (powered by HealthEquity Advisors, LLC) Guidance provided by Advisor, implemented by you

GPS provides portfolio guidance, giving you a suggested route to your destination. GPS gives you recommendations for fund selection and allocation based upon your personal risk profile. GPS provides:

- · Recommended portfolio advice
- Recommended quarterly re-balancing
- Recommended fund & asset class rotation
- Weekly performance summary
- Monitoring & alerts (emails & texts)
- Implement advice button

Monthly fee:<sup>6</sup> .05% on the average monthly balance invested.

GPS is a monthly subscription, with a monthly fee of .05% on the daily average invested balance. GPS can be cancelled at any time.

Health**Equity** 

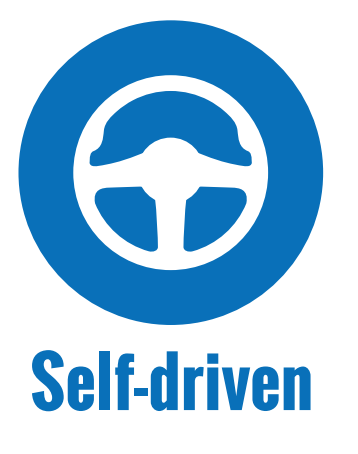

#### **SELF-DRIVEN** (powered by HealthEquity) No guidance provided, directed by you

Self-driven is for those who are confident with their own research and investment knowledge. No advice is given with self-driven investments. The member executes all fund and allocation decisions, though mutual fund research and performance data is provided. You will still have access to:

- HealthEquity's investment funds1
- No fees on trading, no fund minimums
- Quarterly mutual fund report card

HealthEquity offers the Investor Choice fund lineup of low cost mutual funds with a monthly administration fee. Investor Choice is a lineup of mutual funds which provides flexibility for members to reflect their investment philosophies and strategies. Other than the monthly investment administration fee and the respective mutual fund expense ratio there are no trading costs, commissions or fund minimums.

|                                       | <b>ADVI</b><br>powered by: <b>HealthEc</b> |          |             |
|---------------------------------------|--------------------------------------------|----------|-------------|
|                                       | Auto-pilot                                 | GPS      | Self-driven |
| Advice type                           | Full service                               | Guidance | None        |
| Implementation and timing             | Automatic                                  | Member   | None        |
| Advised portfolio rebalancing         | Automatic                                  | Member   | None        |
| Advised fund rotation                 | Automatic                                  | Member   | None        |
| Advised category rotation             | Automatic                                  | Member   | None        |
| Portfolio alerts                      | Yes                                        | Yes      | No          |
| Weekly performance summary            | Yes                                        | Yes      | No          |
| Monthly service fees                  | .08%                                       | .05%     | None        |
| Monthly investing administration fees | .033%                                      | .033%    | .033%       |

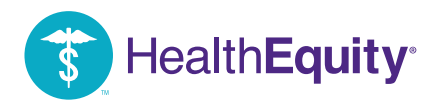

# **GET STARTED:**

- **1** Log into the member portal.
- 2 Select 'Investments' from the 'My Account' tab.

### Select which investment level suits your investment goals.

- A. 'Advisor Auto-pilot' and 'Advisor GPS' provide fund management and investment advice.<sup>4</sup>
- B. 'Self-driven' allows you to manage your investments and trades yourself.

#### Click 'I Agree' when you have read and accept the terms of conditions.

#### Before you begin...

In order to invest, your HSA cash balance needs to reach a certain investment threshold. Once you meet this threshold, you are able to invest any additional dollars into your portfolio. Your threshold may vary. Your specific threshold for investing is shown on the signup page.

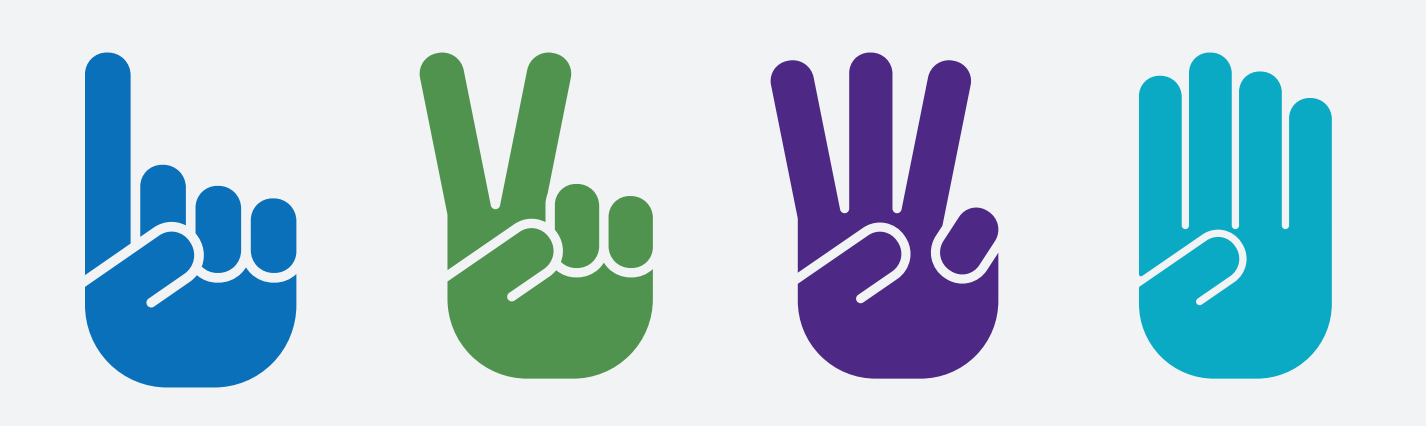

ADVISOR (powered by HealthEquity Advisors, LLC)

If you select 'Advisor Auto-pilot' or 'Advisor GPS,' you are directed to the Advisor investment tool to complete a brief questionnaire to establish your personalized investment and risk profile. Advisor uses this profile to monitor your investments and ensure your portfolio constantly reflects your preferences. Your personal profile assesses:

- . How much you would like to keep available as cash in your HSA
- Whether Advisor should sell funds if your available HSA cash balance drops below your desired amount
- Elect age-based allocation or override and choose your own investment goals ranging from Income to Aggressive Growth
- Your optimism toward the market in the short-term

### **SELF-DRIVEN**

If you select 'Self-driven', continue with these additional steps:

### **5** Choose the funds that meet your investment goals

Place your mouse over the fund symbol to see a hover menu from which you can access a fund's prospectus and research summary. Click the 'Add' button to add a fund to your investment mix.

# **6** To buy or sell shares from selected fund(s) in your portfolio, select 'Make a Trade'.

You have two options for buying and selling shares:

- A. Specify a set dollar amount to purchase shares based on target holdings
- B. Specify a dollar amount to buy or sell from each specific fund

#### 7 Once you make your selection(s) from option A or B, select 'Confirm'.

When prompted, confirm your trades and select 'Execute'.

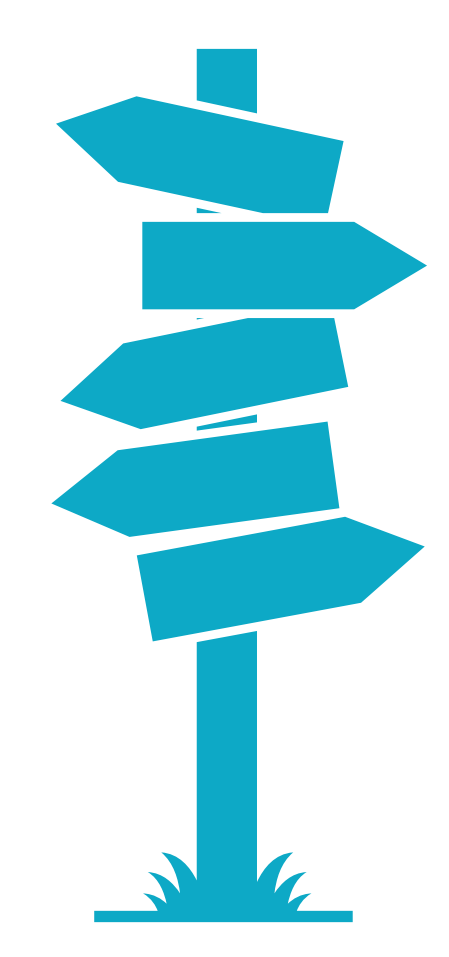

Health**Equity**®

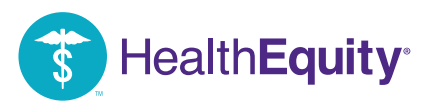

HealthEquity team member

Account

#### We are available to help, every hour of every day

We understand the significance of your benefits selection. Our team of specialists based in Salt Lake City is available 24 hours a day, providing you with insight to help you optimize your health savings account. Call us today.

### 866.346.5800

HealthEquity.com/HSAlearn

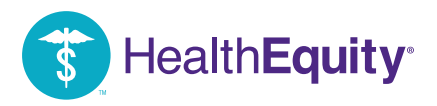

# **INVESTMENT PORTAL GUIDE**

Your online investment desktop is a powerful tool that gives you access to all of your investment account management features. To access your investments, visit www.myHealthEquity.com. The portal is best experienced using current versions of Internet Explorer, Firefox, Chrome or Safari.

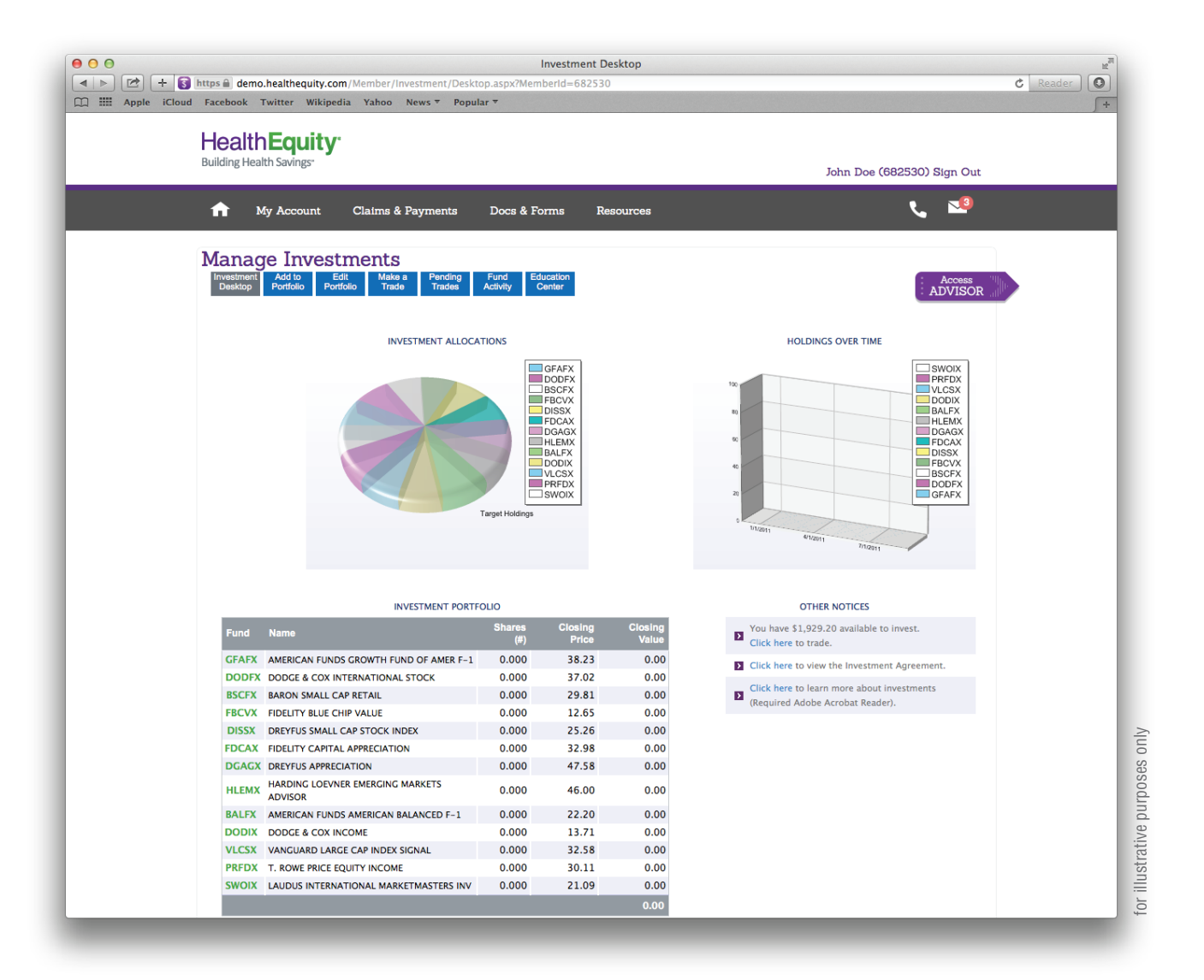

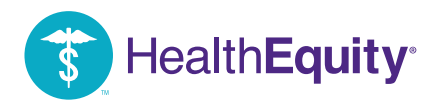

### **ADVISOR**

#### Accessing Advisor<sup>4</sup> after your first log in:

1. Log into the member portal.

- 2. Select 'Investments' from the 'My Account' tab.
- 3. Select 'Access Advisor' from the top right-hand corner of the 'Investment Desktop'. This will take you to the HealthEquity Advisors, LLC website.

| O O Investment Desktop                                                 | R <sub>M</sub>             |
|------------------------------------------------------------------------|----------------------------|
| t 🕨 🗁 🛨 🛐 https 🗟 demo.healthequity.com/Member/Investment/Desktop.aspx | 🖒 Reader 💽                 |
| 🛛 🎹 Apple iCloud Facebook Twitter Wikipedia Yahoo News 🛪 Popular 🛪     | <b>(</b> +                 |
| Health Equity                                                          |                            |
| Building Health Savings-                                               | John Doe (682530) Sign Out |
| n My Account Claims & Payments Docs & Forms Resources                  | و 💴                        |
| Manage Investments                                                     |                            |
| Desktop Portfolio Portfolio Trade Trades Activity Center               | ADVISOR                    |
|                                                                        |                            |
| mpla                                                                   |                            |

#### Editing your Advisor personal risk profile:

You can edit your profile and investing level of service at any time by selecting 'Edit Profile' in the top corner of the Advisor platform. Selecting self-driven will cancel Advisor services, but will not sell your investments.

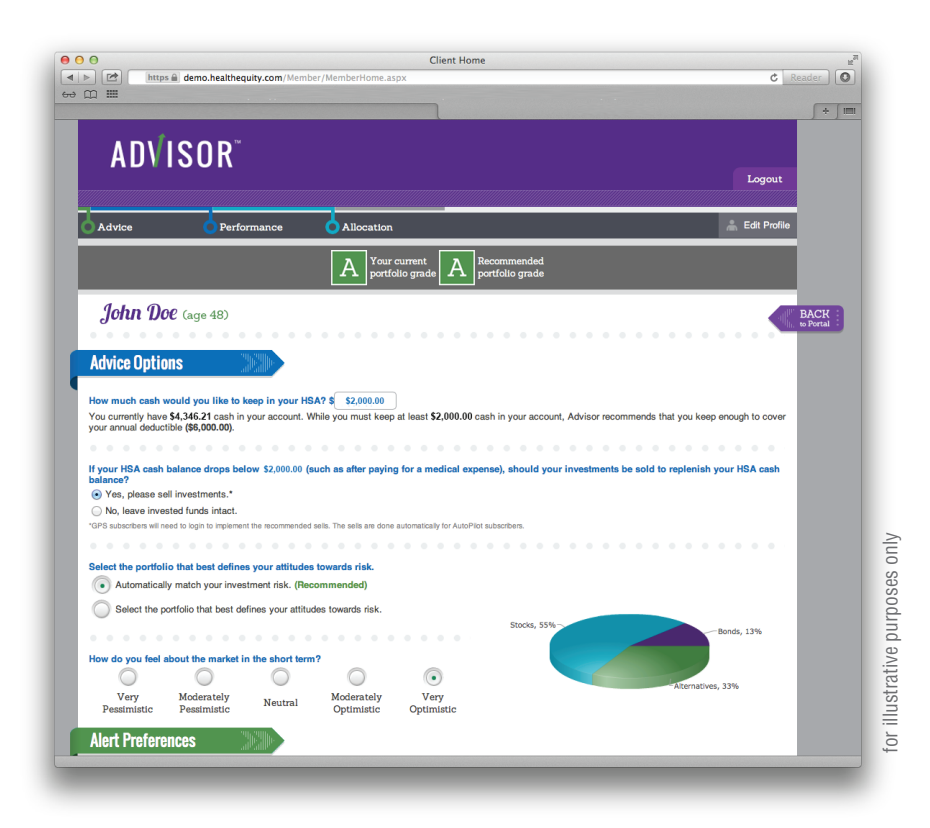

### Cancel at anytime...

You are able to cancel Advisor at any time by going to "Edit Profile" and selecting "Self-driven", which will cancel your subscription to Advisor. Keep in mind that cancelling will not initiate any sales of current investments.

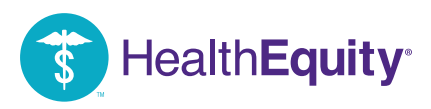

### **ADVISOR PAGES OVERVIEW**

#### Advice page

If you select Auto-pilot or GPS, you will have access to the Advice page. Here you will see:

- Your portfolio grade
- The recommended portfolio
- Advised allocation

Portfolio grades are a combination of the weighted peer performance average of multiple funds held in your portfolio and how well you are diversified for risk management. You will see the grade of your current portfolio and the grade of the recommended portfolio. The ultimate goal is to receive an A. Advisor<sup>4</sup> will help you get there.

Recommended portfolio displays Advisor's recommended advice, and by clicking 'Show Recommended Trades,' you will see the Sells (which funds will be sold), Buys (which funds will be purchased), and Holds (funds you should keep) to get you to the recommended portfolio.

If you are subscribed to Auto-pilot, you don't need to take any action.

If you are subscribed to GPS, you will need to select 'Implement Advice' on the upper right-hand side of the page to confirm the trades. Trades will be submitted the same day if executed before 4pm EST. After 4pm EST, trades will be executed at the end of the next trading day.

| AD√ISOR <sup>™</sup>                                                                                                    |                                                                                                    |                                                                                                    |                                                                                                    |                                                                                                    |                                                                                                    |                                                                                                    |
|----------------------------------------------------------------------------------------------------|----------------------------------------------------------------------------------------------------|----------------------------------------------------------------------------------------------------|----------------------------------------------------------------------------------------------------|----------------------------------------------------------------------------------------------------|----------------------------------------------------------------------------------------------------|----------------------------------------------------------------------------------------------------|
|                                                                                                    |                                                                                                    |                                                                                                    |                                                                                                    |                                                                                                    |                                                                                                    | Logout                                                                                                    |
| Advice Performance                                                                                                    | 6                                                                                                    | Allocation                                                                                                    |                                                                                                    |                                                                                                    |                                                                                                    | 🚔 Edit Profile                                                                                                    |
|                                                                                                    | 1                                                                                                    | A Your current portfolio grade A                                                                                                    | Recommended<br>portfolio grade                                                                                                    |                                                                                                    |                                                                                                    |                                                                                                    |
|                                                                                                    |                                                                                                    |                                                                                                    |                                                                                                    |                                                                                                    |                                                                                                    | are                                                                                                    |
| Advice                                                                                                    |                                                                                                    |                                                                                                    |                                                                                                    |                                                                                                    |                                                                                                    | - Min.                                                                                                    |
|                                                                                                    |                                                                                                    |                                                                                                    |                                                                                                    |                                                                                                    |                                                                                                    |                                                                                                    |
|                                                                                                    |                                                                                                    |                                                                                                    | Dilat in a set                                                                                                    | uina to monitor                                                                                                    | r your portfolio and the re-                                                                                                    | commended                                                                                                    |
| Recommended Trades                                                                                                    | •                                                                                                    | trades will be done for you<br>dependent upon your profil                                                                                                    | . Trades take 3-5                                                                                                    | business days                                                                                                    | . The trades executed by                                                                                                    | AutoPilot are                                                                                                    |
| Recommended Trades                                                                                                    |                                                                                                    | trades will be done for you<br>dependent upon your profil                                                                                                    | . Trades take 3-5<br>e settings. Chang                                                                                                    | business days<br>e your profile.                                                                                                    | . The trades executed by                                                                                                    | AutoPilot are                                                                                                    |
| Recommended Trades                                                                                                    |                                                                                                    | Don't worry, your Advisor /<br>trades will be done for you<br>dependent upon your profil                                                                                                    | . Trades take 3-5<br>e settings. Chang                                                                                                    | business days<br>e your profile.<br>rrent                                                                                                    | . The trades executed by                                                                                                    | AutoPilot are                                                                                                    |
| Recommended Trades                                                                                                    | Ticker                                                                                                    | Category Category Category                                                                                                    | Cur<br>Balance<br>\$155.01                                                                                                    | rrent<br>Percent<br>13.42%                                                                                                    | Recor<br>Balance                                                                                                    | AutoPilot are<br>mmended<br>Percent                                                                                                    |
| Recommended Trades                                                                                                    | Ticker<br>ARTKX                                                                                                    | Category<br>Developed Non US                                                                                                    | Cur<br>Balance<br>\$155.01                                                                                                    | rrent<br>Percent<br>13.42%                                                                                                    | Reco<br>Balance<br>\$16.91                                                                                                    | MutoPilot are<br>mmended<br>Percent<br>1.46%                                                                                                    |
| Recommended Trades Sells Name Arisan International Value Investor Burge                                                                                                    | Ticker<br>ARTKX                                                                                                    | Category<br>Dont work, Your Advisor /<br>dependent upon your profil<br>Category<br>Developed Non US                                                                                                    | Cu<br>Balance<br>\$155.01                                                                                                    | rrent<br>13.42%                                                                                                    | Reco<br>Balance<br>\$16.91                                                                                                    | mmended<br>Percent<br>1.46%                                                                                                    |
| Recommended Trades Sells Name Artisan International Value Investor Buys                                                                                                    | Ticker<br>ARTKX                                                                                                    | Don't worty, your Advisor /<br>trades will be done for you<br>dependent upon your profil<br>Category<br>Developed Non US                                                                                                    | Cuu<br>Balance<br>\$155.01                                                                                                    | visiness days<br>e your profile.<br>rrent<br>Percent<br>13.42%                                                                                                    | . The trades executed by<br>Reco<br>Balance<br>\$16.91                                                                                                    | AutoPilot are<br>mmended<br>Percent<br>1.48%                                                                                                    |
| Recommended Trades Sells Name Artisan International Value Investor Buys Name                                                                                                    | Ticker<br>ARTKX                                                                                                    | Don't worty, you'r Adviso'r y<br>trades will be done for you<br>dependent upon your profil<br>Category<br>Category<br>Category                                                                                                    | Trades take 3-5<br>e settings. Chang<br>Cu<br>Balance<br>\$155.01                                                                                                    | rrent<br>Percent<br>13.42%                                                                                                    | The trades executed by<br>Reco<br>Balance<br>\$16.91<br>Reco<br>Balance                                                                                                    | AutoPilot are<br>mmended<br>Percent<br>1.48%<br>mmended<br>Percent                                                                                                    |
| Recommended Trades Sells Name Artisan International Value Investor Buys Name PIMCO Real Return R                                                                                                    | Ticker<br>ARTKX<br>Ticker<br>PRRRX                                                                                                    | Dent worty, your Advise /<br>trades will be done for you<br>dependent upon your profil<br>Category<br>Developed Non US<br>Category<br>TPS                                                                                                    | Cuu<br>Balance<br>\$155.01<br>Balance                                                                                                    | veriness days<br>e your profile.<br>rrent<br>13.42%                                                                                                    | The trades executed by<br>Recor<br>Balance<br>\$16.91<br>Balance<br>\$6.55                                                                                                    | AutoPilot are<br>mmended<br>Percent<br>1.46%<br>mmended<br>Percent<br>0.57%                                                                                                    |
| Recommended Trades Sells Name Artisan International Value Investor Buys Name PIMCO Real Return R Metropolitan West Total Return Bond M                                                                                                    | Ticker<br>ARTKX<br>Ticker<br>PRRRX<br>MWTRX<br>DECOX                                                                                                    | Dent worry, your Advisor /<br>trades will be done for you<br>dependent upon your profil<br>Category<br>Developed Non US<br>Category<br>TPS<br>Hoggregate Bonde<br>Aggregate Bonde                                                                                                    | Cui<br>Balance<br>\$155.01<br>Cui<br>Balance<br>\$155.01<br>Cui<br>Balance<br>Cui<br>Balance                                                                                                    | rrent<br>Percent<br>13.42%                                                                                                    | The trades executed by<br>Balance<br>\$16.91<br>Balance<br>Balance<br>\$6.56<br>\$6.56                                                                                                    | AutoPilot are<br>mmended<br>Percent<br>1.46%<br>mmended<br>Percent<br>0.57%<br>0.57%                                                                                                    |
| Recommended Trades Sells Name Artisen International Value Investor Buys Name PIMOO Real Return R Metropolitan Weal Total Return Bond M PIMOO Foreign Bood (JBD-Hedged) D.                                                                                                    | Ticker<br>ARTKX<br>Ticker<br>PRRX<br>MWTRX<br>PFODX<br>EDSAX                                                                                                    | Lond work, your Advisor, your Advisor, your Advisor, your Advisor, your Advisor, your profil<br>Category<br>Developed Non US<br>Category<br>ITPS<br>Category<br>ITPS<br>International Bonds<br>International Bonds                                                                                                    | Trades take 3-5<br>e settings. Chang<br>Balance<br>\$155.01<br>Balance<br>\$0.00<br>\$0.00<br>\$0.00<br>\$0.00                                                                                                    | vsiness days           e your profile.           rrent           Percent           13.42%           rrent           Percent           0.00%           0.00%           0.00%           0.00%                                                                                                    | The trades executed by<br>Recor<br>Balance<br>\$16.91<br>Recor<br>Balance<br>\$6.59<br>\$6.59<br>\$6.59<br>\$6.59<br>\$6.59                                                                                                    | AutoPilot are<br>mmended<br>Percent<br>0.57%<br>0.57%<br>0.57%<br>0.57%<br>1.6%                                                                                                    |
| Recommended Trades Sells Name Artisan International Value Investor Buys Name PIMCO Real Return R Metropolitan West Total Return Bond M PIMCO Foreign Bond (USD-Medged) D Survhyniciar Exceed Dividing Strategy                                                                                                    | Ticker<br>ARTKX<br>PRRRX<br>MWTRX<br>PFODX<br>FDSAX<br>NICSX                                                                                                    | Lond work, your Advisor, your Advisor, your Advisor, your Advisor, your Advisor, your pedil<br>dependent upon your pedil<br>Category<br>TPDs<br>Aggregate Bonds<br>International Bonds<br>International Bonds<br>International Bonds                                                                                                    | Cuu           Balance           \$155.01           Cuu           Balance           \$155.01           Cuu           Balance           \$105.01           \$100.01           \$100.01           \$100.01           \$100.01           \$100.01           \$100.01           \$100.01           \$100.01           \$100.01           \$100.01           \$100.01           \$100.01           \$100.01           \$100.01           \$100.01                                                                                                    | business days           business days           e your profile.           Percent           13.42%           Percent           0.00%           0.00%           0.00%           0.00%           0.00%           0.00%                                                                                                    | The trades executed by           Balance           Balance           \$16.91           Balances           \$6.59           \$6.59           \$6.59           \$16.91           \$16.91                                                                                                    | AutoPilot are<br>mmended<br>Percent<br>0.57%<br>0.57%<br>1.46%                                                                                                    |
| Recommended Trades Sells Name Artiaan International Value Investor Buys Name PMOO Real Return R Metropolitan West Total Return Bood M PMOO Foreign Bood (BD-Hedged) D SunAmatica Focused Dividend Strategy D Card March Redeffedges Small Card on cr                                                                                                    | Ticker<br>ARTKX<br>PRRRX<br>MWTRX<br>PFODX<br>FDSAX<br>NICSX<br>SASMX                                                                                                    | Londer will by 3 don't drawout<br>dependent upon your profil<br>Cetegory<br>Developed Non US<br>Cetegory<br>Tetros<br>Agropagate Bonds<br>Linternational Bonds<br>Linternational Bonds<br>Linternational Bonds<br>Linternational Bonds<br>Linternational Bonds                                                                                                    | Lucrino Is contin<br>Trades take 3-5<br>e settings. Chang<br>Balance<br>\$155.01<br>Cu<br>Balance<br>\$0.00<br>\$0.00<br>\$0.00<br>\$0.00<br>\$0.00<br>\$0.00                                                                                                    | Percent           13.42%           Percent           0.00%           0.00%           0.00%           0.00%           0.00%           0.00%           0.00%                                                                                                    | E The trades executed by<br>Balance<br>\$16.91<br>Balance<br>Balance<br>\$16.91<br>Balance<br>\$16.91<br>\$16.91<br>\$16.91<br>\$16.91<br>\$16.91                                                                                                    | AutoPilot are<br>mmended<br>Percent<br>0.57%<br>0.57%<br>0.57%<br>0.57%<br>1.46%<br>1.46%                                                                                                    |
| Recommended Trades Sells Sells Mane Artisan International Value Investor Buys Name PIMCO Real Return R Metropolitan West Total Return Bond M PIMCO Foreign Brod (USD-Hedged) D SurAntincia Encourad Dividind Strategy Legg Mason ClandFidge Small Cap Gr A Defenae Encogrid Markets Growth                                                                                                    | Ticker<br>ARTKX<br>PRRRX<br>MWTRX<br>PFODX<br>FD5AX<br>NICSX<br>SASMX<br>DREGX                                                                                                    | Don't work, your Actived, trades all boar for you<br>dependent upon your profil<br>Category<br>Education of the second second                                                                                                    | Lidorado Is contin<br>Trades take 3-5<br>e settings. Chang<br>Balance<br>\$155.01<br>Cu<br>Balance<br>Salonce<br>Soloo<br>Soloo<br>Soloo<br>Soloo<br>Soloo<br>Soloo<br>Soloo<br>Soloo<br>Soloo<br>Soloo<br>Soloo                                                                                                    | Percent           13.42%           0.00%           0.00%           0.00%           0.00%           0.00%           0.00%           0.00%           0.00%                                                                                                    | E The trades executed by<br>Reco<br>Balance<br>S16.91<br>Reco<br>Balance<br>S6.59<br>S6.59<br>S6.59<br>S6.59<br>S6.59<br>S6.59<br>S16.91<br>S16.91                                                                                                    | AutoPilot are<br>mmended<br>Percent<br>1.48%<br>Percent<br>Percent<br>0.57%<br>0.57%<br>1.46%<br>1.46%<br>1.46%<br>1.46%<br>1.46%                                                                                                    |
| Recommended Trades Sells Name Artiaan International Value Investor Bugys Neme PIMCO Real Return R Metropotitan West Total Return Bond M PIMCO Foreign Bond (USD-Hedged) D SunAmerica Focused Dividend Stratagou, Nicholas Entroping Markets Growth Fells Real Estate Value Opportunity P                                                                                                    | Ticker<br>ARTKX<br>PRIRX<br>MWTRX<br>PFODX<br>FDSAX<br>NICSX<br>SASMX<br>DREGX<br>HLPPX                                                                                                    | Lond wells, your Advances<br>dependent upon your profil<br>category<br>Developed Non US<br>Category<br>102000<br>1020000<br>1020000<br>1020000<br>1020000<br>1020000<br>1020000<br>1020000<br>1020000<br>1020000<br>1020000<br>10200000<br>10200000<br>1020000000<br>10200000000                                                                                                    | Lucy is contin<br>Trades take 3-5<br>e settings. Chang<br>Balance<br>\$155.01<br>Cuu<br>Balance<br>\$0.00<br>\$0.00<br>\$0.00<br>\$0.00<br>\$0.00<br>\$0.00<br>\$0.00<br>\$0.00<br>\$0.00<br>\$0.00<br>\$0.00<br>\$0.00<br>\$0.00<br>\$0.00<br>\$0.00                                                                                                    | Percent           13.42%           0.00%           0.00%           0.00%           0.00%           0.00%           0.00%           0.00%           0.00%           0.00%           0.00%           0.00%                                                                                                    | . The trades executed by<br>Balance<br>St6.91<br>S6.91<br>S6.93<br>S6.93<br>S6.93<br>S6.93<br>S6.93<br>S6.93<br>S6.93<br>S6.93<br>S6.93<br>S6.93<br>S6.93<br>S6.93<br>S6.93<br>S6.93<br>S6.91<br>S6.91<br>S6.91<br>S6.91<br>S6.91<br>S6.91                                                                                                    | AutoPilot are<br>mmended<br>Percent<br>1.46%<br>Percent<br>0.57%<br>0.57%<br>0.57%<br>1.46%<br>1.46%<br>1.46%<br>1.46%<br>1.46%                                                                                                    |
| Recommended Trades Sells Sells Mane Artisan International Value Investor Buys Name PIMCO Real Return R Metropolitan West Total Return Bond M PIMCO Foreign Bord (USD-Hedged) D SunAmorical Consed Divided Strategy Legg Mason CandFridge Small Cap Gr A Drehaus Emergine Materials T Editive Advisor Materials T                                                                                                    | Ticker<br>ARTKX<br>PRRRX<br>MWTRX<br>PFODX<br>FDSAX<br>NICSX<br>SASMX<br>DREGX<br>HLPPX<br>FMETX                                                                                                    | Don't work, your Actised, trades all boar for you<br>dependent upon your politic<br>Category<br>Download Non US<br>Category<br>TPS<br>Aggregate Bonds<br>International Bonds<br>International Bonds<br>Internatio                                                                                                    | Lucy is a contin<br>Trades take 3-5<br>e settings. Chang<br>Balance<br>\$155.01<br>Cu<br>Balance<br>\$0.00<br>\$0.00<br>\$0.00<br>\$0.00<br>\$0.00<br>\$0.00<br>\$0.00<br>\$0.00<br>\$0.00<br>\$0.00<br>\$0.00<br>\$0.00                                                                                                    | business days<br>your profile.<br>Percent<br>13.42%<br>Percent<br>0.00%<br>0.00%<br>0.00%<br>0.00%<br>0.00%<br>0.00%<br>0.00%<br>0.00%                                                                                                    | The frades executed by           Balance           Balance           \$16.91           Recco           Balance           \$6.53           \$6.54           \$6.53           \$6.54           \$6.53           \$6.53           \$6.54           \$6.51           \$6.51           \$6.53           \$6.54           \$6.54           \$6.55           \$6.51           \$6.51           \$6.51           \$6.53           \$6.54           \$6.54           \$6.55           \$6.51           \$6.51           \$6.52           \$6.53           \$6.54           \$6.54           \$6.55           \$6.54           \$6.54           \$6.54           \$6.54           \$6.54           \$6.54           \$6.54           \$6.54           \$6.54           \$6.54           \$6.54           \$6.55           \$6.54           \$6.55           \$6.54                                                                                                    | AutoPilot are<br>mmended<br>Percent<br>1.48%<br>mmended<br>Percent<br>0.57%<br>0.57%<br>1.48%<br>1.48%<br>1.48%<br>1.48%<br>1.48%                                                                                                    |
| Recommended Trades Sells Ame Atlaan International Value Investor Bugs Name PMCO Real Return R Metropotitan West Total Return Bond M PMCO Foreign Bond (JBD-Hedged) D SunAmerica Focused Dividend Stratagou, Nicholas Emerging Markets Growth PEMS Real Easter Value Opportunity P Fidelity Advisor Materials That D                                                                                                    | Ticker<br>ARTIXX<br>Ticker<br>PRIRIX<br>MWTRX<br>PFODX<br>FOSAX<br>NICGX<br>SASMMX<br>DREGX<br>HUPPX<br>FORDX                                                                                                    | Lonn work, your Advace,<br>torn work, your Advace,<br>dependent upon your profil<br>Category<br>TRPS<br>Aggroupte Bonds<br>International Bonds<br>International Bond                                                                                                    | Lucrino is contin<br>Trades take 3-5<br>e settings. Chang<br>Belance<br>\$155.01<br>Cuu<br>Balance<br>\$0.00<br>\$0.00<br>\$0.00<br>\$0.00<br>\$0.00<br>\$0.00<br>\$0.00<br>\$0.00<br>\$0.00<br>\$0.00<br>\$0.00<br>\$0.00<br>\$0.00<br>\$0.00<br>\$0.00                                                                                                    | business days<br>your profile.<br>rrent<br>Percent<br>13.42%<br>Percent<br>0.00%<br>0.00%<br>0.00%<br>0.00%<br>0.00%<br>0.00%<br>0.00%<br>0.00%                                                                                                    | The frades executed by           Balance           Balance           \$16.91           Balance           \$56.91           \$6.58           \$6.58           \$6.59           \$16.91           \$16.91           \$16.91           \$16.91           \$16.91           \$16.91           \$16.91           \$16.91           \$16.91           \$16.91           \$16.91           \$16.91           \$16.91           \$16.91           \$16.91           \$16.91           \$16.91                                                                                                    | AutoPilot are<br>Percent<br>1.45%<br>0.57%<br>0.57%<br>0.57%<br>1.46%<br>1.46%<br>1.46%<br>1.46%<br>1.46%<br>1.46%<br>1.46%<br>1.46%                                                                                                    |
| Recommended Trades                                                                                                    | Ticker<br>ARTKX<br>Ticker<br>PRRIX<br>MWTRX<br>PFODX<br>FDSAX<br>NICSX<br>SASMX<br>DREGX<br>HLPPX<br>FMFTX<br>PCRDX                                                                                                    | Lond work, your Addisor, under Fallen and States all bedre for your dependent upon your pedil<br>dependent upon your pedil<br>Category<br>I Developed Non US<br>Category<br>I TPS<br>Aggregate Bonds<br>I International Bonds<br>I International Bonds                            | Luberio Is Corian<br>Trades take 3-5<br>e settings. Chang<br>Cu<br>Balance<br>\$155.01<br>Cu<br>Balance<br>\$155.01<br>\$0.00<br>\$0.000<br>\$0.00<br>\$0.000<br>\$0.000<br>\$0.000<br>\$0.000<br>\$0.000<br>\$0.0000\$0<br>\$0.000<br>\$0.0000\$0<br>\$0.0000\$0000\$000\$                                                                                                    | business days<br>e your profile.<br>rrent<br>Percent<br>0.00%<br>0.00%<br>0.00%<br>0.00%<br>0.00%<br>0.00%<br>0.00%<br>0.00%<br>0.00%<br>0.00%                                                                                                    | The frades executed by           Balance           Balance           \$16.91           \$6.83           \$6.84           \$6.84           \$6.85           \$6.86           \$6.86           \$6.87           \$6.87           \$6.86           \$6.91           \$6.91           \$6.91           \$6.91           \$6.91           \$6.91           \$6.91           \$6.91           \$6.91           \$6.91           \$6.91           \$6.91           \$6.91           \$6.91           \$6.91           \$6.91           \$6.91           \$6.91           \$6.91           \$6.91           \$6.91           \$6.91           \$6.91           \$6.91           \$6.91           \$6.91                                                                                                    | AutoPilot are<br>mmended<br>Percent<br>1.46%<br>0.57%<br>0.57%<br>0.57%<br>1.46%<br>1.46%<br>1.46%<br>1.46%<br>1.46%                                                                                                    |
| Recommended Trades Sells Sells Mane Artian International Value Investor Buys Neme Metropolitan West Total Return Br Metropolitan Vest Total Return Brod M PhiMOC Poreign Brod (USD-Hedge) D SunAmore Tocured Dividend Strategy Comparison and Contended Strategy Comparison and Contended Strategy Comparison and Conten | Ticker<br>ARTIX<br>PREAV<br>MWTEX<br>PFODX<br>NICSX<br>SASMMX<br>DREGX<br>PCRDX                                                                                                    | Lond well , your Adverseu<br>tion well , your Adverseu<br>dependent upon your profil<br>Category<br>Developed Non US<br>TIPS<br>Agregory<br>TIPS<br>Agregory<br>Linternational Bonds<br>Linternational Bonds<br>Linternation             | Auto-Piol is Contin<br>Trades Take 55<br>Balance<br>\$155.01<br>Balance<br>\$155.01<br>Cu<br>Balance<br>\$155.01<br>\$0,00<br>\$0,000<br>\$0,000<br>\$0,0000<br>\$0,0000<br>\$0,00000 | business days<br>e your profile.<br>rrent<br>Percent<br>13.42%<br>Percent<br>0.00%<br>0.00%<br>0.00%<br>0.00%<br>0.00%<br>0.00%<br>0.00%<br>0.00%<br>0.00%<br>0.00%<br>0.00%<br>0.00%<br>0.00%<br>0.00%<br>0.00%                                                                                                    | The frades executed by           Reco         Balance           S16.91         S6.59           S6.59         S6.58           S16.91         S16.91           S16.91         S16.91           S16.91         S16.91           S16.91         S16.91           S16.91         S16.91           S16.91         S16.91                                                                                                    | AutoPilot are<br>Percent<br>1.40%<br>Percent<br>Percent<br>0.57%<br>0.57%<br>0.57%<br>1.46%<br>1.46%<br>1.46%<br>1.46%<br>1.46%<br>1.46%                                                                                                    |
| Recommended Trades Sector Sector Sector Advance Advance Advanc | Ticker<br>ARTXX<br>PPRRX<br>MWTRX<br>NICSX<br>SASMX<br>NICSX<br>SASMX<br>PEOSAZ<br>PREX<br>PCRDX                                                                                                    | Don't work, your Actived, trades all to done for you<br>dependent upon your petili<br>category<br>*Developed Nen US<br>Category<br>*TPRS<br>*Termanizane Bonds<br>*Termanizane Bonds | ULLOPHOL IS CONTINUED TO A CONTINUED TO A CONTINUED                                                                                                    | business days<br>e your profile.<br>rrent<br>Percent<br>13.42%<br>rrent<br>Percent<br>0.00%<br>0.00%<br>0 | . The frades executed by<br>Balance<br>S16.91<br>86.86<br>86.86<br>86 | AutoPilot are<br>mmended<br>Percent<br>0.57%<br>0.57%<br>0.57%<br>0.57%<br>1.46%<br>1.46% 1.46%<br>1.46%<br>1.46%<br>1.46%<br>1.46% 1.46%<br>1.46%<br>1.46%<br>1.46% 1.46%<br>1.46%<br>1.46% 1.46%<br>1.46%<br>1.46% 1.46%<br>1.46%<br>1.46% 1.46%<br>1.46%<br>1.46% 1.46%<br>1.46% 1.46%<br>1.46%<br>1.46% 1.46%<br>1.46% 1.46%<br>1.46% 1.46%<br>1.46% 1.46%<br>1.46% 1.46 |
| Recommended Trades  Sells  Ame Arlian International Value Investor  Bugg  Memo Philop Charging Betrum R  Metropolitan West Total Return Bond M  Philop Charging Betrum R  Metropolitan Vest Total Return Bond M  Philop Charging Betrum R  Metropolitan Vest Total Return Bond M  Philop Charging Betrum R  Metropolitan Vest Total Return Bond M  Philop Charging Betrum R  Metropolitan Vest Total Return Bond M  Philop Charging Betrum R  Metropolitan Vest Total Return Bond M  Philop Charging Betrum R  Metropolitan Vest Total Return Bond M  Philop Charging Betrum R  Metropolitan Vest Total Return Bond M  Philop Charging Betrum R  Metropolitan Vest Total Return Bond  Philop Charging Betrum R  Metropolitan Vest Total Return Bond  Philop Charging Betrum R  Metropolitan Vest Total Return Bond  Philop Charging Betrum R  Metropolitan Vest Total Return Bond  Philop Charging Betrum R  Metropolitan Vest Total Return Bond  Philop Charging Betrum R  Metropolitan Vest Total Return Bond  Philop Charging Betrum R  Metropolitan Vest Total Return Bond  Philop Charging Betrum R  Metropolitan Vest Total Return Bond  Philop Charging Betrum R  Metropolitan Vest Total Return Bond  Philop Charging Betrum R  Metropolitan Vest Total Return Bond  Philop Charging Betrum R  Metropolitan Vest Total Return Bond  Philop Charging Betrum R  Philop Charging Betrum R   | Ticker<br>ARTIX<br>PRARX<br>MWTRX<br>PFODX<br>PFODX<br>NICSX<br>SASMX<br>DREGX<br>PCRDX<br>Ticker                                                                                                    | Lond work, your Advace, in the second second                                                                                                    | Usabriol is Contin<br>Trades Ialdo 55<br>e settings. Charge<br>Balance<br>\$155.01<br>0.00<br>\$0,00<br>\$0,000\$00<br>\$0,000\$00\$00<br>\$0,000\$00\$00\$00\$00\$00\$00\$00\$00\$00\$00\$00\$                                                                                                    | business days<br>e your profile.<br>rrent<br>Percent<br>13.42%<br>0.00%<br>0.00%<br>0.0 | . The frades executed by<br>Reco<br>Balance<br>Balance<br>Balance<br>Balance<br>Balance<br>St6.91<br>St6.91<br>S                                                                                                    | AutoPilot are<br>mmended<br>Percent<br>0.57%<br>0.57%<br>0.57%<br>1.46%<br>1.46%<br>1.46%<br>1.46%<br>1.46%                                                                                                    |
| Recommended Trades Sells Name Artisen International Value Investor Buys Name PMMOR Real Return R Metropolitan West Total Baham Bord M Sturnhords Endershall Baham Bord M Sturnhords Endershall Baham Bord M Defatas Emerging Market Growth Totals Loga Mason CeaetRidge Small Cop Gr A Defatas Emerging Market Bars PMOC Commodity Real Pet Strat D HOLDR Name Name N Name N N | Ticker<br>ARTXX<br>Ticker<br>PRRIX<br>MWTRX<br>PFODX<br>PFODX<br>PFODX<br>PFODX<br>SOUCH<br>SOUCH<br>SOUC | Don't work, your Actived, trades all book for you<br>dependent upon your petil<br>Category<br>I Developed Non US<br>Category<br>I TPS<br>Aggregate Bonds<br>I International Bonds<br>I International Bonds<br>I I                                                                                                    |                                                                                                    | business days<br>e your profile.<br>rrent<br>Percent<br>13.42%<br>Percent<br>0.00%<br>0.00%<br>0 | . The frades executed by<br>Reco<br>Balance<br>S16.91<br>Reco<br>S45.9<br>S5.9<br>S5.9<br>S16.91<br>S16.91<br>S16.                                                                                                    | AutoPilot are<br>mmended<br>Percent<br>1.46%<br>0.57%<br>0.57%<br>0.57%<br>0.57%<br>1.46%<br>1.46% 1.46%<br>1.46%<br>1.46% 1.46%<br>1.46%<br>1.46% 1.46%<br>1.46%<br>1.46% 1.46%<br>1.46% 1.46% 1.46%<br>1.46% 1.46% 1.46                                                                                           |
| Recommended Trades Sells Name Artisan International Value Investor Buys Name Ph/BOD Real Return R Metropotitan West Total Return Bond M Ph/BOD Foreign Bond (JBS)-Hedged) D SunAmrica Focused Dividend Strategou, Nicholae Emerging Markets Growth EMS Real Estarbidge Small Cap G-A Edde Self Self Self Self Self Self Self Sel                                                                                                    | Ticker<br>ARTXX<br>ARTXX<br>Ticker<br>PROX<br>PFODX<br>FDSAX<br>NICSX<br>SASMX<br>NICSX<br>SASMX<br>PCRDX<br>Ticker<br>HSA Cash                                                                                                    | Don't work, you Andree V<br>tense as the solution of the solution of the<br>dependent upon your profil<br>Category<br>Developed Non US<br>Category<br>T IPS<br>Developed Non US<br>Category<br>T IPS<br>Developed Non US<br>Category<br>T IPS<br>Developed Non US<br>Category<br>I Category<br>Category<br>Category                                                                                                    | Trades lake 45.5<br>e actings. Charge<br>Con-<br>Balance<br>\$155.01<br>Cu<br>Balance<br>\$0.00<br>\$0.000\$0<br>\$0.000\$00\$0<br>\$0.000\$00\$0<br>\$0.000\$00\$00\$00\$00\$00\$00\$00\$00\$00\$00\$00\$                                                                                                    | business days<br>e your profile.<br>rrent<br>Percent<br>13.42%<br>0.00%<br>0.00%<br>0.0 | The frades executed by     Recco     Balance     S16.91     S16.91     S                                                                                                    | AutoPilot are<br>mmended<br>Percent<br>1.48%<br>0.57%<br>0.57%<br>0.57%<br>1.48%<br>1.48%<br>1.48%<br>1.48%<br>1.48%<br>1.48%<br>1.48%<br>1.48%<br>1.48%<br>1.48%<br>1.48%<br>1.48%<br>1.48%<br>1.48%<br>1.48%<br>1.48%<br>1.48%<br>1.48%                                                                                                    |

Health**Equity** 

#### Performance page

The Performance page in Advisor<sup>4</sup> provides the performance of funds (including current losses and gains), a breakdown of portfolio grades, historical growth of your money, current portfolio information and your recommended portfolio.

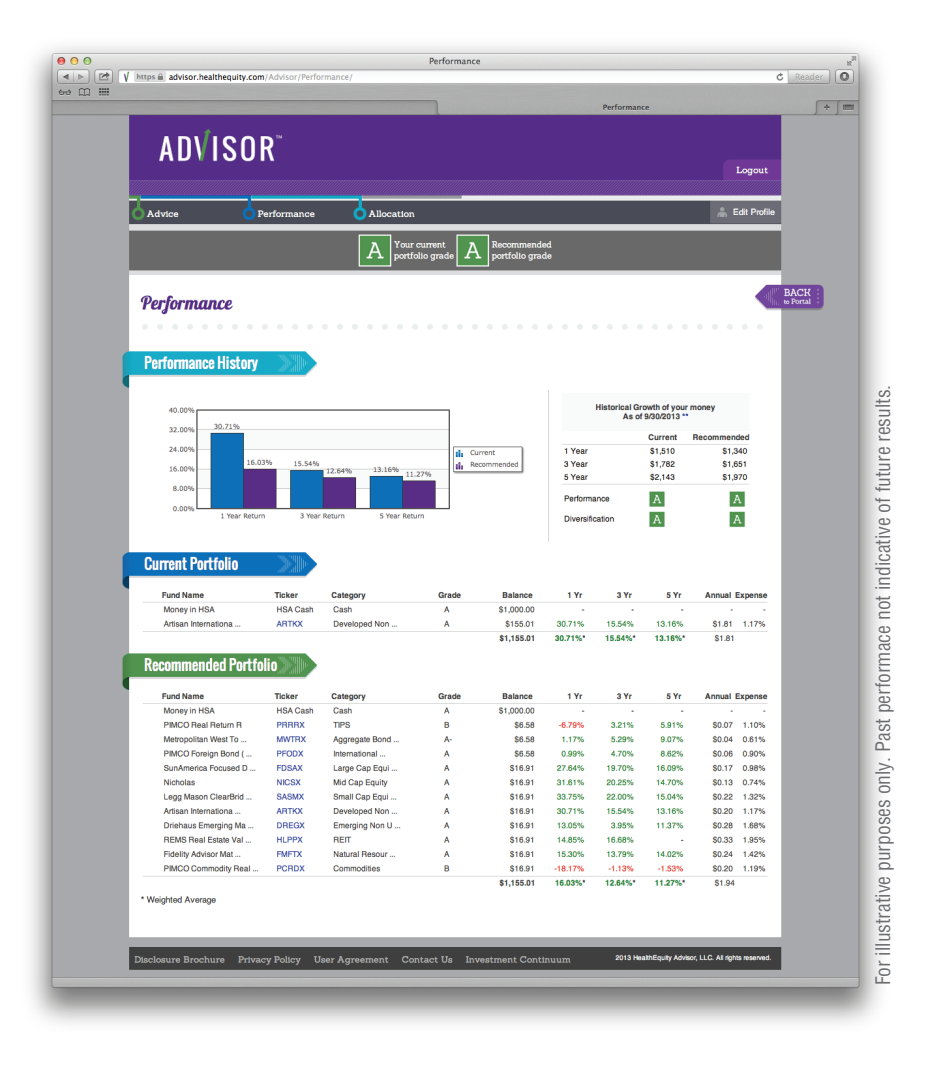

Copyright © 2018 HealthEquity, Inc. All rights reserved

Health**Equity** 

#### Allocation page

The Allocation page in Advisor<sup>4</sup> displays the structure of your portfolio between cash, bonds, stocks, alternatives and other. This provides a quick overview of your portfolio and its level of diversification.

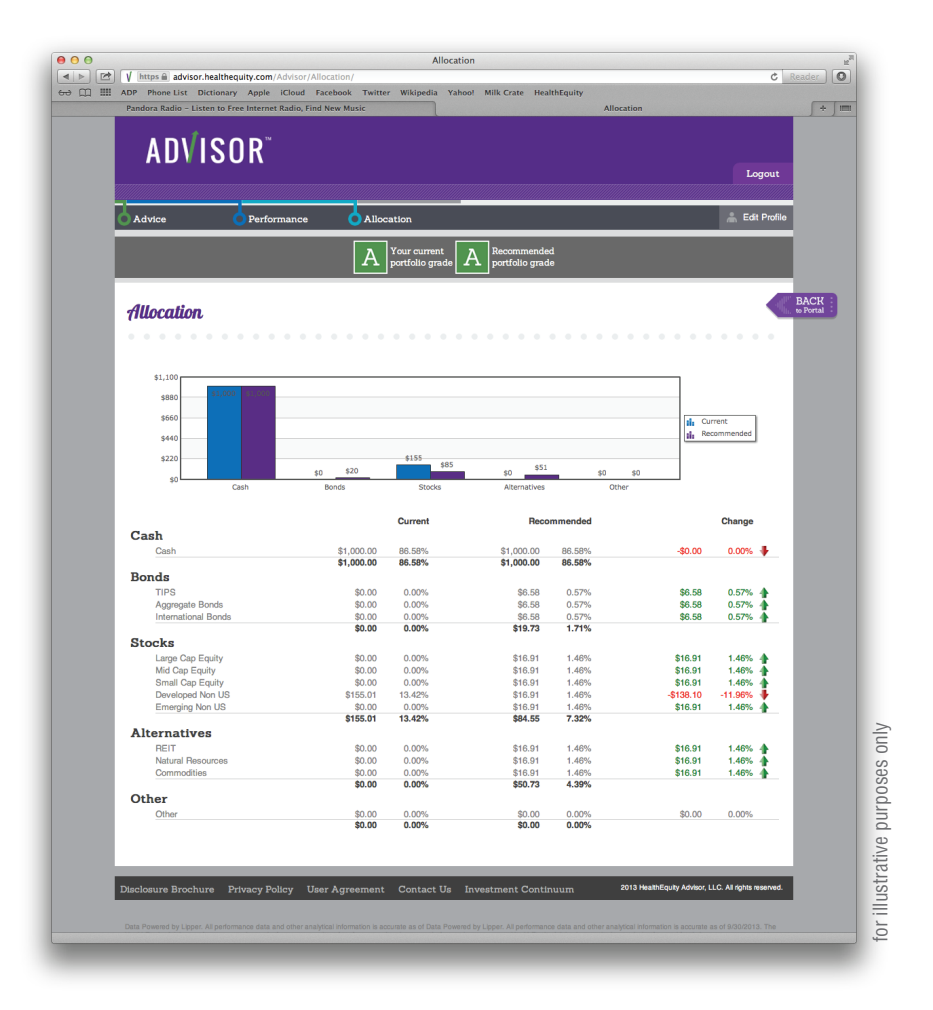

#### Tips:

- · Funds that are "Closed" to new investments can only be sold, not bought.
- There is never a transaction cost associated with investing in mutual funds in your HealthEquity HSA account. There is no fee charged to buy or to sell shares, and any potential commission and/or load on funds has been waived, completely, for HealthEquity members.
- Investor Choice funds in addition to the fund operating expense have a monthly fee of .033% on the average invested balance for the month. $^6$

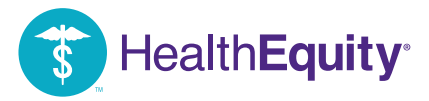

### **SELF-DRIVEN**

#### Viewing your portfolio:

00

Log into the member portal.

Select 'Investments' from the 'My Account' tab.

#### Adding funds to your portfolio:

| J |  |
|---|--|
| - |  |

3

6

8

From the 'Investment Desktop,' select 'Add to Portfolio'.

- 2 Choose the funds that meet your investment goals. Check the 'Add' box next to the fund(s) you are interested in, and click 'Add Selected' located at the bottom of the page.
  - Edit your 'Target % Holding' to incorporate your newly added funds.
- 4 Click 'Save Targets'.
- 5 Click 'Make a Trade'.
  - Enter the amount you would like invested, either based on target holdings or specific dollar amounts to each new fund.
- Click 'Trade'.
  - Review the trades you want to make and click 'Execute'.

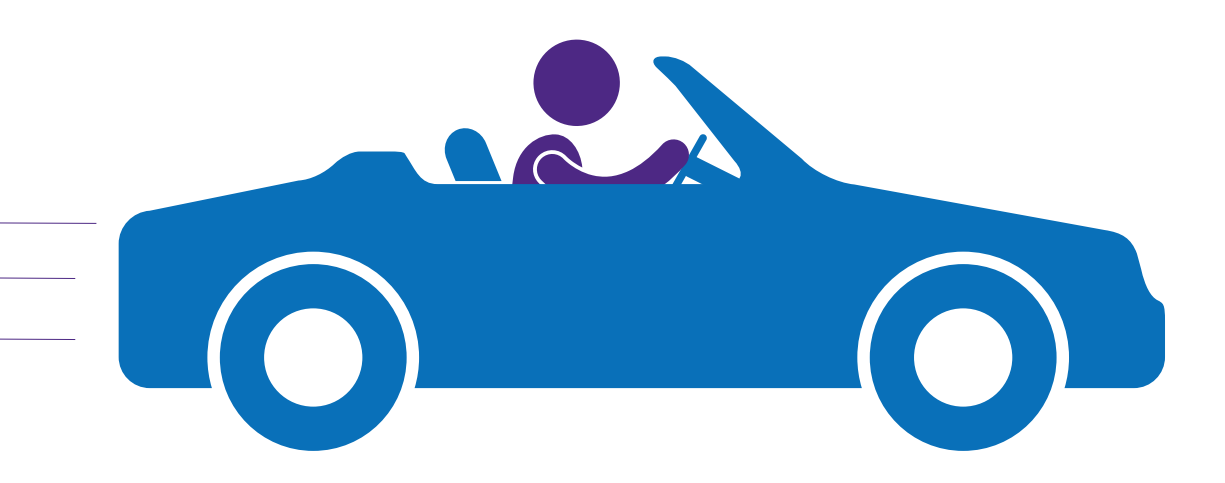

#### **Fund research**

Hover your mouse over the fund symbol to see a menu from which you can access a fund's prospectus and research summary.

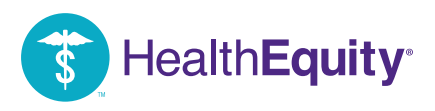

#### Editing your portfolio:

- From the 'Investment Desktop' select 'Edit Portfolio'.
- Edit your 'target percent holding' percentages or remove unwanted funds.
- 3 Click 'Save Targets'.
- If your portfolio edits require any investment changes, select 'Make a Trade' to buy or sell shares of any of your portfolio funds or to invest more based on your target holdings.
- 5 Click 'Trade' when finished.
  - Review the trades you want to make and click 'Execute'.

#### **Buying/selling investments**:

6

1

2

- From the 'Investment Desktop' select 'Make a Trade'.
- If you want to invest a certain dollar amount according to your target holdings.
- If you would like to invest outside of your target holding parameters, you can buy or sell shares of any of your portfolio funds individually.
  - Click 'Trade'.
  - Review the trades you want to make and click 'Execute'.

#### Viewing pending trades:

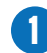

From the 'Investment Desktop,' select 'Pending Trades'.

#### Viewing fund performance:

From the 'Investment Desktop' select 'Fund Activity'.

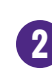

1

Here you can view overall fund performance, investment history and your percent of return. You can edit report dates and you can choose to view all funds or the performance of each fund individually.<sup>1</sup>

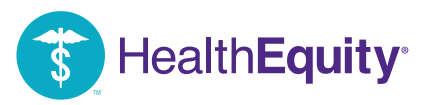

# **IMPORTANT INFORMATION**

- Investments available to HSA holders are subject to risk, including the possible loss of the principal invested and are not federally-insured or guaranteed by HealthEquity, Inc.. HealthEquity, Inc. does not provide financial advice. HSA holders making investments should review the applicable fund's prospectus. Investment options and thresholds may vary and are subject to change. Members should consult their advisor or the IRS with any questions regarding investments or on filing a tax return.
- HSAs are never taxed at a federal income tax level when used appropriately for qualified medical expenses. Also, most states recognize HSA funds as tax-free with very few exceptions. Please consult a tax advisor regarding your state's specific rules.
- 3. Yield Plus is a non-federally-insured group funded annuity agreement. Current interest rates, terms and conditions are available on the member portal.
- 4. Advisor<sup>™</sup> is a product of HealthEquity Advisors, LLC. HealthEquity, Inc. does not provide financial advice. HealthEquity Advisors, LLC<sup>™</sup>, a wholly owned subsidiary of HealthEquity, Inc. and an SEC-registered investment adviser, does provide web-based investment advice to HSA holders that subscribe for its services (minimum thresholds and additional fees apply). HealthEquity Advisors, LLC also selects the mutual funds offered to HSA holders through the HealthEquity, Inc. platform. Registration does not imply endorsement by any state or agency and does not imply a level of skill, education, or training. HSA holders making investments should review the applicable fund's prospectus. Investment options and thresholds may vary and are subject to change. Consult your advisor or the IRS with any questions regarding investments or on filing your tax return.
- 5. If your HSA cash balance falls below the minimum investment threshold, there are no consequences to your investments. It simply means you will not be allowed to invest any more money until your balance exceeds the investment threshold again. Your investment balance is separate from your HSA cash balance. Medical expenses will only deduct from your HSA cash balance. To use investment funds to pay for claims, you must first sell shares, and funds are then automatically deposited back into your HSA cash balance.
- 6. Any investing fees are charged to your HSA cash account on the same day each month corresponding to your subscription date, and appear on your monthly statement. If your balance is not sufficient to pay the fees, billing will postpone until more money arrives. Multiple months of unpaid Advisor™ fees may result in suspended access until an HSA contribution is made. HealthEquity Advisor™ will not sell investments to settle any unpaid fees, though you can initiate the sale of funds in "Edit Profile" by changing the cash setting to the amount you want available in your HSA cash balance. You are able to cancel Advisor at any time by going to "Edit Profile" and selecting "Self-driven", which will cancel your subscription to Advisor. Keep in mind that cancelling will not initiate any sales of current investments.

Nothing in this communication is intended as legal, tax, financial, or medical advice. Always consult a professional when making life changing decisions.

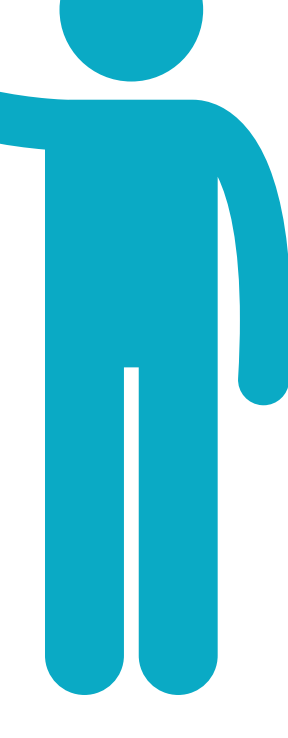

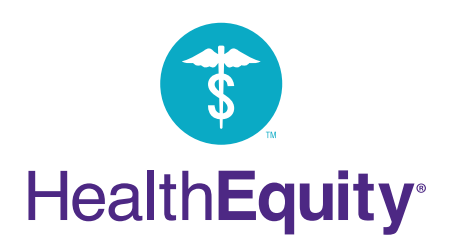

15 West Scenic Pointe Drive Draper, UT 84020 info@healthequity.com | www.HealthEquity.com

HSA\_InvestmentGuide\_June\_2018

Copyright © 2018 HealthEquity, Inc. All rights reserved Nothing in this communication is intended

Northing in this communication is intended as legal, tax, financial, or medical advice. Always consult a professional when making life changing decisions.